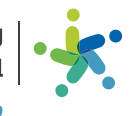

**מוסדות חינוך ותרבות** בתל אביב יפו חוויה קהי*ו*תית איכותית

# הגשת חשבונית באופן מקוון

יש להיכנס לאתר האינטרנט

ואן www.mosdot.co.il

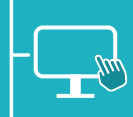

#### בסרגל העליון יש לבחור בלשונית 'החברה' ובה לבחור ב-'פורטל מנהלים'.

- להקליק על 'כניסה למורשים'.
  - למלא שם משתמש וסיסמה.
- לאחר הכניסה למערכת יש לבחור ב-'בקשות רכש או בינוי'
  לאחר אחר הכניסה למערכת יש לבחור ב-'בקשות רכש או בינוי'
  אז ללחוץ על 'ניהול חשבוניות רכש/בינוי' בסרגל שנפתח.

#### להגשת חשבונית ללא הזמנה יש לבחור ב-'חשבונית ללא הזמנה - לתשלום' ולמלא את הפרטים:

- סוג הבקשה | רכש/בינוי. •
- סכום חשבונית \*כולל מע״מ\*.
- מספר החשבונית | יש לרשום ספרות בלבד.
- סוג החשבונית | חשבונית מס/דרישת תשלום/עסקה/זיכוי/ מס ככיסוי.
  - . תאריך החשבונית | 01/01/2018 או לבחור מלוח השנה.
  - שם הספק | ניתן למלא גם לפי מספר מזהה וגם לפי שם הספק. במידה והספק לא קיים, ניתן לבחור "ספק אחר"
     ולמלא את שמו בצירוף קבצי פתיחת ספק.
- סעיף תקציבי | בחירת הסעיף המתאים על כי הקטגוריה הנכונה (כגון: ציוד, כיבוד וכד').
- הערות | במידה וישנה הערה בנוגע לחשבונית ניתן לציינה בשלב זה.
  - י "צרף קובץ" | יש לצרף את החשבונית וקבצים נוספים במידת הצורך.
- "דרוג ספק" | יש לדרג את הספק על פי שביעות הרצון ממנו, לא חובה.
  - . הערה נוספת | הערות בנוגע לספק, לא חובה.

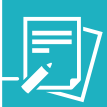

## להגשת חשבונית עם הזמנה יש לבחור ב"חשבונית עם הזמנה - לתשלום" ולמלא את הפרטים הבאים:

- מספר הזמנה בתפנית | מספר ההזמנה שקיבלתם לאחר בקשת הרכש.
  - מספר החשבונית | יש לרשום ספרות בלבד.
- סוג החשבונית | חשבונית מס/דרישת תשלום/עסקה/זיכוי/ מס כ-כיסוי.
  - . תאריך החשבונית | 01/01/2018 או לבחור מלוח השנה.
    - סכום חשבונית \*כולל מע״מ\*.
- "הערות" | במידה וישנה הערה בנוגע לחשבונית ניתן לציין
  אותה בשלב זה.
- "צרף קובץ" | יש לצרף מינימום של קובץ אחד החשבונית.
- דירוג ספק" | יש לדרג את הספק על פי שביעות הרצון ממנו. "דירוג ספק" | יש לדרג את הספק על פי שביעות איז יו •

## ניתן להגיש חשבוניות גם דרך מערכת הבקשות.

- לאחר הכניסה למערכת יש לבחור ב-"בקשות רכש או בינוי"
  ואז לבחור ב"ניהול בקשות רכש/בינוי".
  - ."יש לבצע סינון באמצעות "סטטוס" | אושר •
- לאחר מכן יש לבחור את ההזמנה שמעוניינים להגיש עבורה חשבונית על ידי לחיצה יחידה על הבקשה.

#### לאחר מכן בצד ימין יתווסף כפתור "חשבונית עם הזמנה לתשלום". יש למלא את הפרטים הבאים:

- מספר הזמנה בתפנית | מספר ההזמנה שקיבלתם לאחר בקשת הרכש.
  - מספר החשבונית | יש לרשום ספרות בלבד.
- סוג החשבונית | חשבונית מס/דרישת תשלום/עסקה/זיכוי/ מס כ-כיסוי.
  - . תאריך החשבונית | 01/01/2018 או לבחור מלוח השנה.
    - סכום חשבונית \*כולל מע״מ\*. •
  - הערות | במידה וישנה הערה בנוגע לחשבונית ניתן לציין
    אותה בשלב זה.
- . לאחר מכן, ניתן להעביר למצב "ממתין לאישור רפרנט רכש".

#### שימו לב-

- על גבי החשבונית חובה שתהיה חתימת מנהל.
- הגשת חשבוניות ללא הזמנה בהתאם לנוהל ועד לסך
  הגשת חשבוניות ללא הזמנה בהתאם לנוהל ועד לסך
  הע״מ בבינוי.
- כל חשבונית או דרישה לתשלום נדרשת להגיע ממוספרת על ידי הספק.
  - אין צורך לצרף דוחות ביצוע או טופס בקשות רכש בעת
    שימוש במערכת.

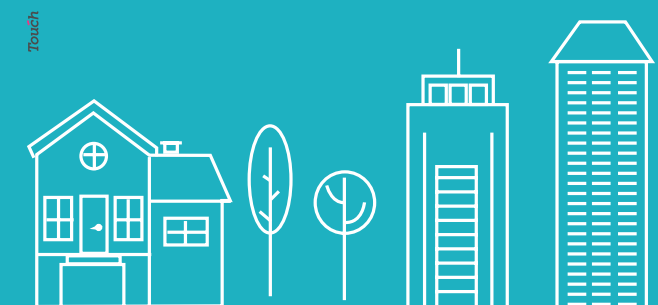

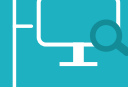